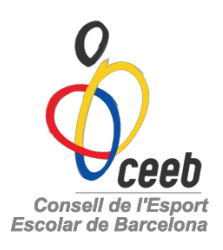

# Manual d'inscripció per Usuari independent

# A la web <u>http://www.ceeb.cat/</u> → Menú principal

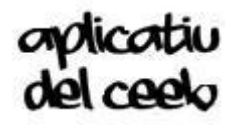

El CEEB posa a la vostra disposició aquesta aplicació informàtica que ha de servir per inscriure a tots els participants en les nostres activitats

- Per poder fer-ne ús, cada participant haurà de crear-se un nom d'usuari (e-mail) i una paraula de pas. Aquestes dades seran creades per vosaltres mateixos.
- Podeu registrar el mateix email per més d'un participant. L'únic que haureu de fer és posar les dades corresponents del "nou participant".

Cliqueu sobre <u>Registrar usuari independents</u> i ompliu el formulari.

# Recordeu registrar les dades de l'ESPORTISTA PARTICIPANT!

| Aplicació llicències CEEB                                        |  |
|------------------------------------------------------------------|--|
| Registrar visuali independenta<br>(He oblicat la paraula de par) |  |

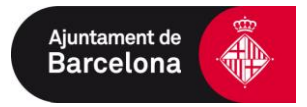

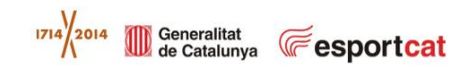

|              | Ceeb                                                                                                    |
|--------------|----------------------------------------------------------------------------------------------------|
|              | FORMULARI DE REGISTRE D'USUARI                                                                                                    |
| articipant · | Correu electrònic *     Paraula pas *     Repetir paraula pas *       Nom *     Cognoms *     Sexe*       CatSalut     Data Naixement*     Nacionalitat*       Espanya     Espanya |
|              | Dades de localització      Mapa de localització      Domicili*      Codi Postal*      Municipi*      Provincia*      Comarca      Teléfon Fix      Mèbil      Fax      Web         |

#### Un cop omplert el formulari amb les dades del participant, veureu aquest missatge:

| Confirmació co | rreu                                                                                                    |          |
|----------------|----------------------------------------------------------------------------------------------------|----------|
|                | S'ha enviat un correu electrónic a la adreça especificada. Revisi el correu per continuar amb el registre |          |
|                |                                                                                                    | Acceptar |

Mireu el vostre correu electrònic (Pot ser que entri a la bústia SPAM)

- Rebreu un e-mail:
  - "Benvingut, Faci click en el següent link per finalitzar el procés de registre de l'aplicació de llicències". Un cop acceptat el link, el procés de registre haurà finalitzat.

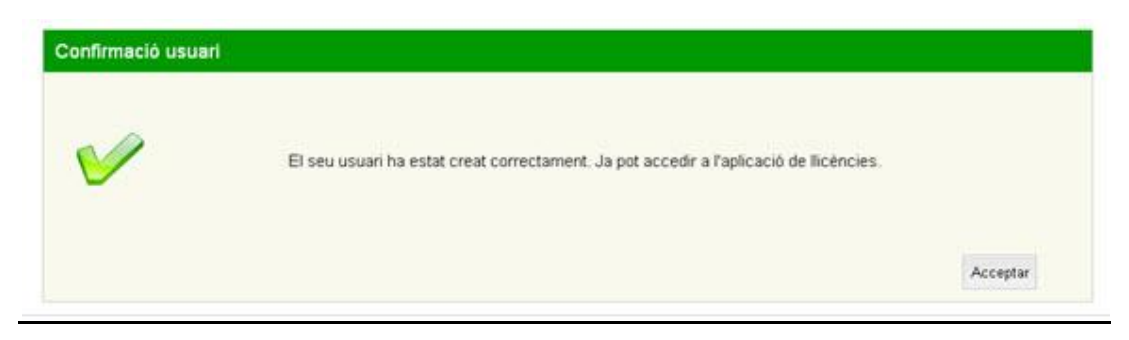

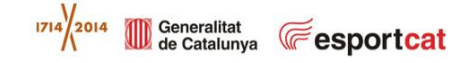

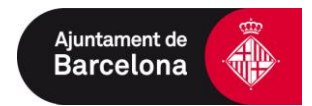

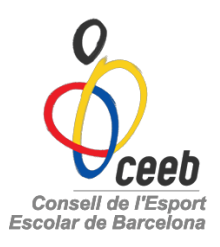

El vostre usuari ha estat creat correctament. Ja podeu accedir a l'aplicació de llicències, introduïnt el usuari: e-mail i contrasenya.

|                                                                                                    | Aplicació Ilicències CEEB                                                                                                    |                                                                    |
|----------------------------------------------------------------------------------------------------|----------------------------------------------------------------------------------------------------|--------------------------------------------------------------------|
|                                                                                                    |                                                                                                    |                                                                    |
|                                                                                                    | <u> </u>                                                                                                    |                                                                    |
|                                                                                                    | e-mail<br>A                                                                                                    |                                                                    |
|                                                                                                    |                                                                                                    |                                                                    |
|                                                                                                    | Registrar usuari independents<br>pel Cros                                                                                                    |                                                                    |
|                                                                                                    | ¿Ha oblidat la paraula de pas?                                                                                                    |                                                                    |
|                                                                                                    | Entrar                                                                                                    |                                                                    |
|                                                                                                    |                                                                                                    |                                                                    |
| La inscripció al CEEB comporta el consentiment per a<br>com la seva emissió, de les activitats que organitza. I | a què el Consell de l'Esport Escolar de Barcelona (CEEB) pugui realitzar fotografies, reportz<br>D'aquesta manera, el participant cedeix el dret d'Imatge per a què el Consell pugui gestior | itges gràfics i videogràfics, axí<br>nar-lo, sempre dins dels seus |
| ambits de comunicacio, difúsió i comercialització                                                               |                                                                                                    |                                                                    |
|                                                                                                    |                                                                                                    |                                                                    |

- A l'entrar a l'aplicació s'obrirà el Formulari del Participant. Comproveu que les dades siguin les correctes.
- Afegiu la foto de l'esportista

| Nom *                                                                                                    | Cognoms *                  |                                 |                                                                                              | INIT/INIE                            |              |                     |           |
|----------------------------------------------------------------------------------------------------|----------------------------|---------------------------------|----------------------------------------------------------------------------------------------|--------------------------------------|--------------|---------------------|-----------|
| ALBA                                                                                                    | MARIN SALA                 |                                 |                                                                                              |                                      |              |                     |           |
|                                                                                                    | laivaaaat CatCalut         | Dete                            |                                                                                              | Coordia                              |              |                     | Eotografi |
| Femení V 15-13                                                                                                  |                            |                                 | Antiguitat Codi menor                                                                        | Sportid                              |              |                     | - otogran |
| 6 anys                                                                                                    |                            |                                 |                                                                                              |                                      |              | {                   |           |
| 0 arrys                                                                                                    |                            |                                 |                                                                                              |                                      |              | Adjuntar foto       |           |
| Nacionalitat                                                                                                    | Passaport                  | Discapac                        | citat*                                                                                       |                                      |              |                     | 0         |
| Espanya                                                                                                    |                            |                                 |                                                                                              |                                      |              |                     | 0         |
| Data Fi Sanció                                                                                                  |                            | Sense di                        | liscapacitat 💙                                                                               |                                      |              |                     |           |
| Data Fi Sanció           Pata Fi Sanció           Pades de loc                                                  | alització                  | Sense di                        | liscapacitat Y                                                                               | <u>Mapa de</u>                       | localització | Localització estrar | ngera     |
| Data Fi Sanció           Pades de loc           Domicili*                                                       | alització                  | Codi Posta                      | liscapacitat Y                                                                               | Mapa de<br>Provincia*                | localització | Localització estrar | ngera     |
| Data Fi Sanció     Dades de loc     Domicili*     AVINGUDA LITORAL 8                                            | alització                  | Codi Posta                      | liscapacitat Y<br>sl* Municipi*<br>BARCELONA                                                 | Provincia*                           | localització | Localització estrar | ngera     |
| Data Fi Sanció     Dades de loc Domicili* AVINGUDA LITORAL 8 Comarca                                            | alització                  | Codi Posta                      | liscapacitat Y<br>al* Municipi*<br>BARCELONA                                                 | Provincia*                           | localització | Localització estrar | ngera     |
| Data Fi Sanció     Dades de loc     Domicili*     AVINGUDA LITORAL 8     Comarca     Barcelonès                 | alització                  | Codi Posta                      | iiscapacitat 👻<br>ai* Municipi*<br>BARCELONA                                                 | Provincia*                           | localització | Localització estrar | ngera     |
| Data Fi Sanció     Dades de loc     Domicili*     AVINGUDA LITORAL 8     Comarca     Barcelonès     Telèfon Fix | alització                  | Codi Posta<br>08005             | iiscapacitat 👻                                                                               | Provincia*                           | localització | Localització estrar | ngera     |
| Data Fi Sanció     Dades de loc     Domicili*     AVINGUDA LITORAL 8     Comarca     Barcelonès     Telèfon Fix | alització<br>6<br>Mòbil Mò | Codi Posta Codi Posta Codi 2005 | liscapacitat v<br>li* Municipi*<br>BARCELONA<br>Correu electrònic<br>multiesport@elconsell.4 | Mapa de<br>Provincia*<br>V BARCELONA | localització | Localització estrar | ngera     |

\* omplir els camps obligatoris

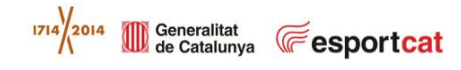

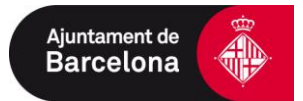

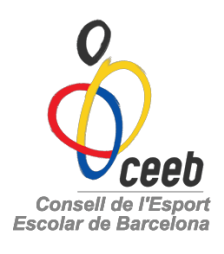

• Creeu la nova llicència, d'esport individual

|           |                                                                                        | Llicències del Partici                                                                                                    | pant      |                      |                |
|-----------|----------------------------------------------------------------------------------------|----------------------------------------------------------------------------------------------------|-----------|----------------------|----------------|
|           | 🕒 Nova Llicència                                                                       |                                                                                                    |           |                      |                |
| 1         | Codi Llicènci Estat Club                                                               | CatSalut Data Emissić Modalitat                                                                                                    | Categoria | SubCategoria Valides | sa 🛛 Data Baix |
|           |                                                                                        |                                                                                                    |           |                      |                |
|           |                                                                                        |                                                                                                    |           |                      |                |
|           | Camp de Ceroz Codi Llicència 💙 C<br>Q 8 💙 14 4 Pàgina 1                                | Conté 💌 🗚<br>de 1 🕨 M 🕫 💾 🔏 🛐 No hi ha elements.                                                                                                  | ID 💌 🔸 -  | Cerca lletejar       |                |
| licències | Camp de Cerca Codi Llicència V (<br>Q 8 V 14 4 Pàgina 1<br>Albarans Llic. Inscripcions | Conté V AP                                                                                                    |           | Cerca Hetejar        |                |
| licències | Camp de Cerca Codi Llicència V (<br>Q B V K 4 Pàgina 1<br>Alberans Llic. Inscripcions  | Conté  An Act  Act  Crear Ilicència de tipus: Crear Ilicència de tipus: OLlicència esport individual, entrenadors i delegats                      | nt        | Cerca Hetejar        |                |
| licències | Camp de Cerra Codi Llicència V (<br>Q 8 V H Pàgina 1<br>Albarans Llic. Inscripcions    | Conté  An Act A Crear Ilicència de tipus: Crear Ilicència de tipus: OLlicència esport individual, entrenadors i delegats OLlicència esport dequip | nt        | Cerca Hetejar        |                |

• Seleccioneu al desplegable el club o l'escola

(en cas de no trobar el vostre centre poseu-vos en contacte amb nosaltres: 93 219 32 16)

- nom de l'Escola, Institut, Club
- (no club) aquells que no pertenyeu a cap entitat

El participant menor de 18 anys que vulgui participar en una categoria superior o inferior s'ha de posar en contacte amb: <u>multiesport@elconsell.cat</u>

I

| -   | FORMULA                                                                      | ARI DE LLICE    | NCIES +info         |                   |         |                     |                     |
|-----|------------------------------------------------------------------------------|-----------------|---------------------|-------------------|---------|---------------------|---------------------|
|     | Estat<br>Nova llicència<br>Nom                                               |                 | Cognoms             |                   |         | CatSalut            |                     |
|     | ALBA                                                                         |                 | MARIN SA            | LA                |         | MASA1071215CCC      | $\langle 0 \rangle$ |
|     | DNI                                                                          | Passaport       | DataNaixement       | Telèfon fix       | Movil   | Email               |                     |
|     |                                                                              |                 | 15-12-2007          |                   |         | multiesport@elconse |                     |
|     | <u>Observacions</u>                                                          |                 |                     |                   |         |                     |                     |
|     | Observacions<br>Entitat*                                                     | B)              |                     |                   |         |                     |                     |
|     | Observacions<br>Entitat*<br>NO CLUB (CEE                                     | B)              | Caronaciat          |                   |         |                     |                     |
| ort | Observacions                                                                 | B)              | Categoria*<br>MENUT | SubCat            | egoria* | <b>X</b>            |                     |
| ort | Observacions                                                                 | B)<br>LTIESPORT | Categoria*<br>MENUT | SubCat            | egoria* | <b>V</b>            |                     |
| ort | Observacions Entitat* NO CLUB (CEE Modalitat* TROBADES MUI Concepte Concepte | B)<br>LTIESPORT | Categoria*<br>MENUT | SubCat<br>V MIXTE | egoria* | <u>v</u>            |                     |

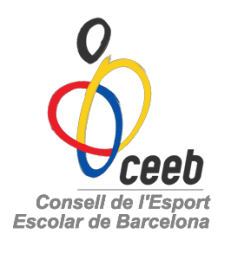

 Desar i inscripció múltiple→ Aquells participants que opten per venir a més d'una trobada

| Tarticipants Dau                 | es Usuari Llicències Inscripcions Alba | rans 🔶            |
|----------------------------------|----------------------------------------|-------------------|
|                                  |                                        | 🔶 Paga            |
|                                  | DE INSCRIPCIÓ MULTIPLE                 |                   |
|                                  | EEB)                                   |                   |
| INO OLOD (O                      |                                        |                   |
| Nom                              | Cognoms                                | Data de naixement |
| ALBA                             | MARIN SALA                             | 15-12-2007        |
|                                  |                                        | dd-mm-yyyy        |
|                                  |                                        |                   |
| Afegir observacions              |                                        |                   |
| Afegir observacions              |                                        |                   |
| Afegir observacions              |                                        |                   |
| Afegir observacions<br>Activitat | 1                                      |                   |

O playoff

<u>CEEB®, CONSELL DE L'ESPORT ESCOLAR DE BARCELONA</u> © Copyright by <u>PlayOff Informàtica S.L. @</u> Tots els drets reservats.

 Desar i inscripció única -> Aquells participants que s'inscriuen només a una de les trobades

| Participants Dades C  | isuari Liicencies inscripcions Albara | ns                | _             |
|-----------------------|---------------------------------------|-------------------|---------------|
|                       |                                       |                   | 🖛 Tornar 🛃 Pa |
| FORMULARI DE          | INSCRIPCIÓ                            |                   |               |
| E. co. d              |                                       |                   |               |
| NO CLUB (CEEB)        |                                       |                   |               |
|                       |                                       |                   |               |
| Nom                   | Cognoms                               | Data de naixement |               |
| ALBA                  | MARIN SALA                            | 15-12-2007        |               |
|                       |                                       | dd-mm-yyyy        |               |
| Activitat             |                                       |                   |               |
| Selecciona opció>     | ✓                                     |                   |               |
| Selecciona opció>     |                                       |                   |               |
| 1era TROBADA MULTIESP | ORT 13-12-2014                        |                   |               |
| 2ona TROBADA MULTIES  | PORT 18-04-2014                       |                   |               |
| _                     |                                       |                   |               |
| € Quotes              |                                       |                   |               |
|                       |                                       |                   |               |

O playoff

CEEB®, CONSELL DE L'ESPORT ESCOLAR DE BARCELONA © Copyright by <u>PlayOff Informàtica S.L. ®</u> Tots els drets reservats.

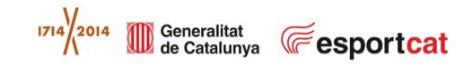

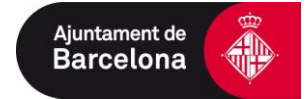

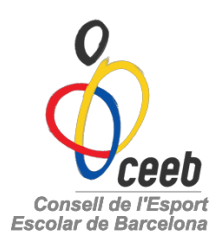

### Pagar

 Pagament de llicència i mútua: és obligatori tenir la llicència i mútua pagada per la realització de qualsevol activitat. La mútua és un únic pagament anual d'un euro i la llicència és a 0 euros.

### Pagament de la inscripció a l'activitat

|   | Part | icipants                     | Dades Usi             | uari Llicències            | Inscripcions               | Albarans         |             |                |              |  |
|---|------|------------------------------|-----------------------|----------------------------|----------------------------|------------------|-------------|----------------|--------------|--|
|   |      |                              |                       |                            |                            | Alk              | arans       |                |              |  |
|   |      |                              |                       |                            |                            |                  |             |                |              |  |
| _ | •0   | Pagar                        |                       |                            |                            |                  |             |                |              |  |
|   | Sel. | Pagar<br>Id Albara           | Codi Albarà           | Tipus Albarà               | Data Emissió               | Estat            | Import      | Tipus Pagament | Data Pagamer |  |
| - | Sel. | Pagar<br>Id Albara<br>116000 | Codi Albarà<br>161061 | Tipus Albarà<br>Inscripció | Data Emissió<br>31-10-2014 | Estat<br>Pendent | Import<br>3 | Tipus Pagament | Data Pagamei |  |

### Seguir els passos de pagament.

Per qualsevol consulta: <u>multiesport@elconsell.cat</u> o 93 219 32 16

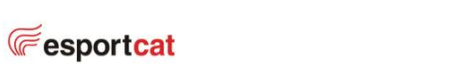

1714 2014 Generalitat de Catalunya

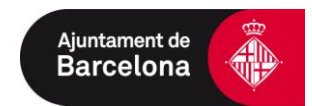